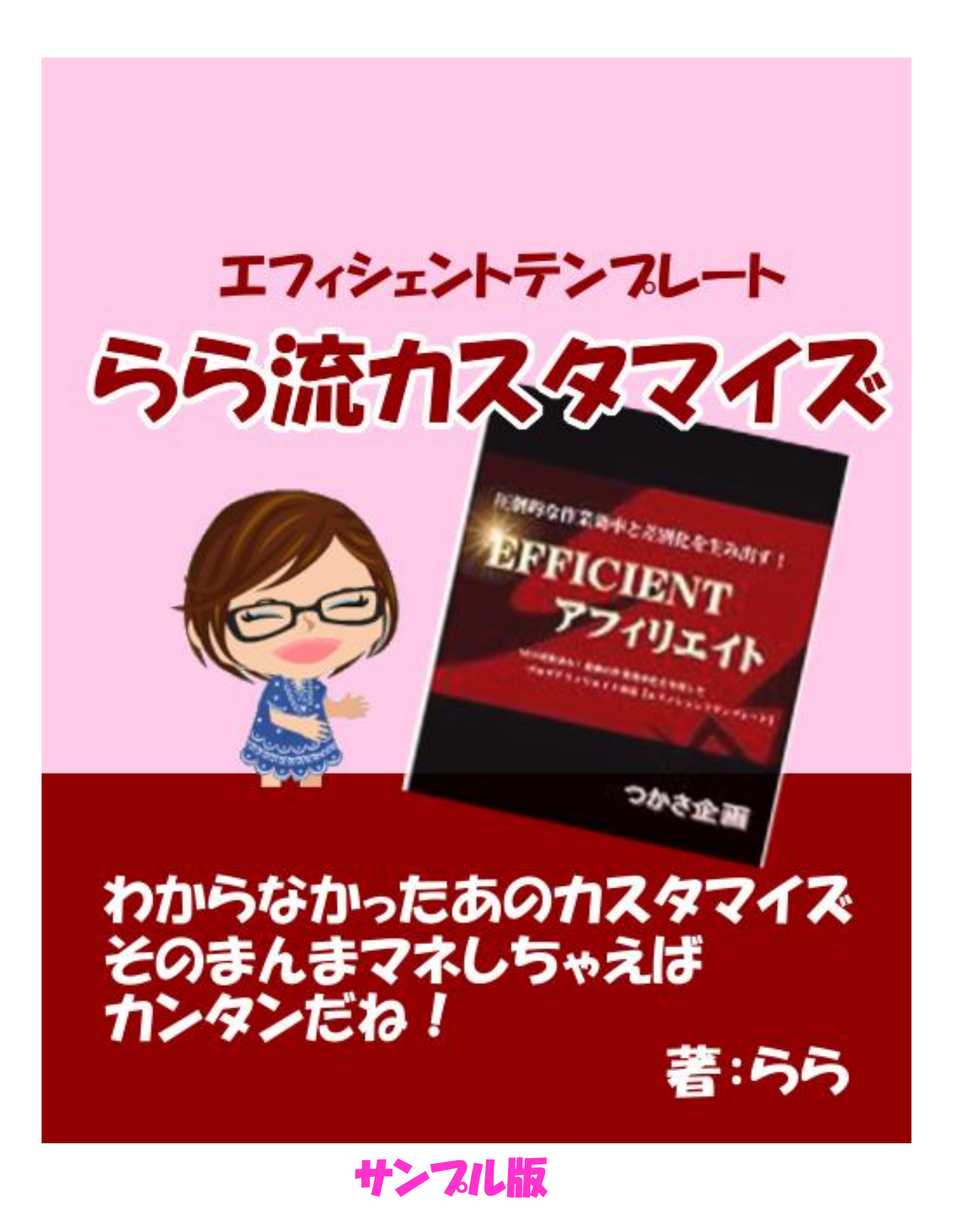

【著作権について】

このレポートは著作権法で保護されている著作物です。

このレポートの著作権は、ららに属します。

著作権者の許可なく、このレポートの全部又は一部をいかなる手段においても複製、 転載、流用、転売等することを禁じます。

このレポートに書かれた情報は、作成時点での著者の見解等です。 著者は事前許可を得ずに誤りの訂正、情報の最新化、見解の変更等を行う権利を有 します。

【その他】

このレポートの作成には万全を期しておりますが、万一誤り、不正確な情報等があり ましても、著者・パートナー等の業務提携者は、一切の責任を負わないことをご了承 願います。

このレポートを利用することにより生じたいかなる結果につきましても、著者・パートナ 一等の業務提携者は、一切の責任を負わないことをご了承願います。

【推奨環境】

このレポートに記載されている URL はクリックできます。 できない場合は最新の AdobeReader を下記のページより ダウンロードしてください。(無料) http://www.adobe.co.jp/products/acrobat/readstep2.html

~ 1 ~

本物の目次はこんな感じです。

### 目次

| ちょっとだけ自己紹介                      |    |
|---------------------------------|----|
| はじめに                            |    |
| 基本的なこと                          |    |
| 記事まわり関連                         | 9  |
| 1. 記事を追記にする方法                   |    |
| 2. 文字のフォントを変更する方法               | 10 |
| 3. 記事の文字の色を変える方法                |    |
| 4. 記事の文字の大きさを変える方法              |    |
| 5. 見出しの文字の色・大きさの変更方法と強調方法       |    |
| 見出しの色の変更                        |    |
| 見出しを強調したいとき                     |    |
| 見出しの文字の大きさを変えたいとき               |    |
| 6. 見出しのバックを変更する方法               |    |
| どんな画像を用意するのか                    |    |
| 画像をアップロードする                     |    |
| 画像の設定をする                        |    |
| 7. リンクの色を変更する方法                 |    |
| 8. リンクにカーソルを乗せたときの色を変える方法       |    |
| 9. 記事に日付を表示させる方法                |    |
| ヘッダー関連                          |    |
| 10. ヘッダー説明文の文字の大きさ変更            |    |
| 11. ヘッダー画像の変更方法                 |    |
| 3 カラム・2 カラムのヘッダー画像の設定           |    |
| 1 カラムのヘッダー画像の設定                 |    |
| 12. ヘッダー画像にトップへのリンクを埋め込む方法      |    |
| 13. ヘッダー部分の H1 タグの重要性           |    |
| トップページ関連                        |    |
| 14. 最新記事の上のスペース(トピック)を使う方法      |    |
| 15. カテゴリの表示順序の変更方法              |    |
| お問い合わせフォーム関連                    |    |
| 16. お問い合わせフォームの宛先アドレスの変更方法      |    |
| 17. 問い合わせフォームの自動返信メールの差出人名が変なとき |    |

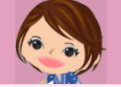

| 18. お問い合わせフォームのサイズを変更する方法   | 61              |
|-----------------------------|-----------------|
| 19. お問い合わせフォームに、項目を増やす方法    |                 |
| 補足                          |                 |
| 20. 色のコード(カラーコード)を調べる方法     |                 |
| 21. ワードプレスのバージョンを調べる方法      |                 |
| 方法1                         |                 |
| 方法2                         |                 |
| 22. ペイントで、かんたんな見出し画像を作る方法   |                 |
| 変更したい見出しの部分をキャプチャする         | <mark>79</mark> |
| 回りの余白を切り取る                  |                 |
| 色をつける                       |                 |
| マークを入れる                     |                 |
| 23. ヘッダー画像を、思い通りのサイズに変更する方法 |                 |
| おわりに                        |                 |

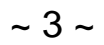

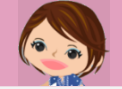

ちょっとだけ自己紹介

\* \* \* \* \* \* \* \* \* \* \* \* \* \* \* \* \* \*

こんにちは。

このレポートの作者のららと申します。

このたびは、ららのレポートを手にとってくださり、 どうもありがとうございます。

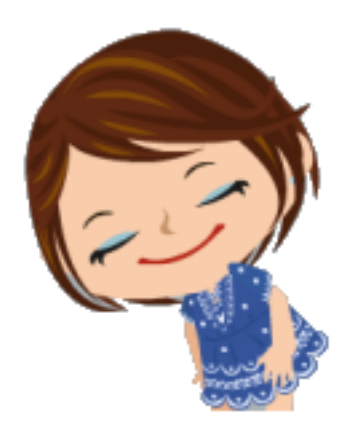

## すでにららのことをご存知のあなた、

いつも、ブログやメルマガを読んでくださり、感謝しております。

## ららを初めて知ってくださったあなた、

お会いできて嬉しいです。

私は、千葉県松戸市在住の、 中学生と小学生の2人の子供を持つ、普通の主婦です。

ちょっと家計が苦しいけれど、 子供が小さいうちは家にいて、家族を優先したいという思いから、 自宅のパソコンを使ってできる仕事を探し、 現在は、アフィリエイターとして、 主婦業・母親業の合間に、収入を得ることができるようになりました。

運営ブログはこちら。

「40 代からの情報商材アフィリエイト」 ←クリックすると、ブログへ行けます。
詳しいプロフィールも、ブログでご覧くださいね。

ではさっそく、レポート本編へまいりたいと思います。

# はじめに

ららのブログには、

エフィシェントテンプレートのプログ

# を、思ったようにカスタマイズしたい

と思う方が、多く訪れ、喜んでくださっています。

ららは、もともとがプログラマーだったこともあり、 コードをいじるのが大好き。 ブログを思い通りにするための勉強は苦にならないんです。

そこで、今までカスタマイズしてきた事柄を、 自分の復習の意味も込めて、レポートにまとめれば、 もっと喜んでいただけるのでは?と思い、このレポートが誕生しました。

あなたの知りたかったこと・わからなかったことを、 この中で発見していただければ、これ以上の喜びはありません。

# フログの見た目を気にしていたら稼げない

と、よく言われます。

でもそれは、

ブログの見た目ばかりに時間をかけていては稼げない

の間違いです。

確かに、カスタマイズばかりに時間をかけて、ほかのことに手が回らなければ、

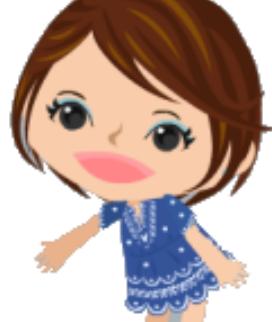

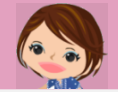

稼げないのは当たり前です。

でも、

# **プログの見た目がよくなれば、もっと稼げるようになる**こと

も確かです。

ブログは自分の顔であり、お店です。 デザインが素敵なら、立ち止まっていただける確率は確実に上がります。 お客様に立ち止まっていただかなければ、確実に売れませんよね。

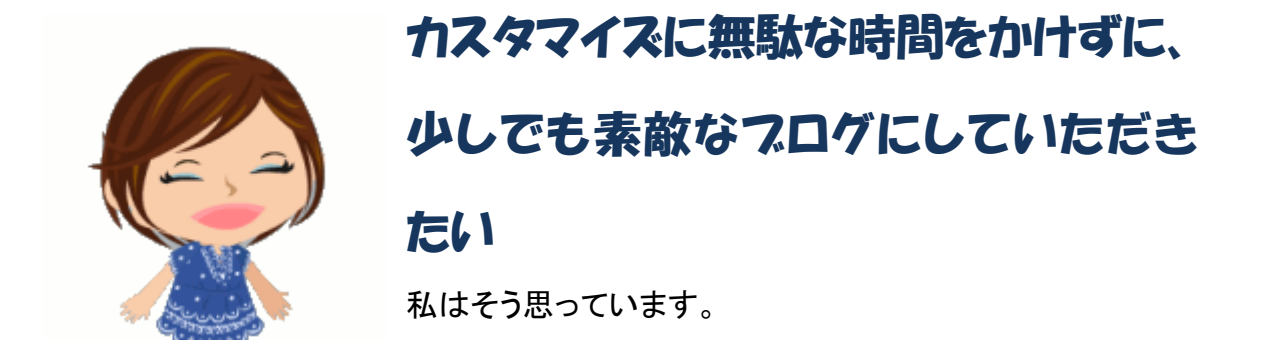

それに、気に入った「見た目」の方が、愛もこもりますし、楽しく作業ができるので、モ チベーションもアップするはずですよね。

せっかく立ち上げたブログですもの。

このレポートを利用して、大好きな自分のプログに近づけてくださいね。

あなたの作業に、このレポートがお役に立てることを祈っています。

※エフィシェントテンプレートには、カスタマイズ工房という、カスタマイズ教材がついています。 基本的には、本家のこちらを参照してください。 ららのレポートは、あくまでもららの体験談であることを、あらかじめご了承ください。

記事まわり関連

### 1. 記事を追記にする方法

**\**  × **\**  × **\**  × **\**  × **\**  × **\**  × **\**  × **\**  × **\**  × **\** 

私がワードプレスを始めて、まず最初に悩んだのがこの方法でした。

無料ブログだったら、 必ず、上と下に記事の入力欄があって、下に書いた記事は追記になるって決まってい たのに、ワードプレスは、どう考えても1つしかない! いったいどうすればいいんだ!

はい、

<!-more-> というタグを、途中に入れてください。 記事の投稿画面のこのへんにボタンがあります↓

| g   | ul  | ol  | i code | more | 検   |    |
|-----|-----|-----|--------|------|-----|----|
| e l | 18G | 18R | 18STR  | SP 1 | 2 C | TR |

ここを押すと、自動で挿入されます。

これ、別にカスタマイズでもなんでもないんですが、 一番最初に悩んだことだったので、思い出に入れておきました^^;

次のページからは、本当にカスタマイズネタをご紹介しますね。

### 2. 文字のフォントを変更する方法

**\** × **\** × **\** ×

大切なブログは、気に入ったフォントで表示したいですよね。 ららも、ブログを開設して、まず最初に文字のフォントを変更しました。 その方法をご紹介します。

## デフォルトはこんなフォントです。

これを、メイリオに変更したいと思います。

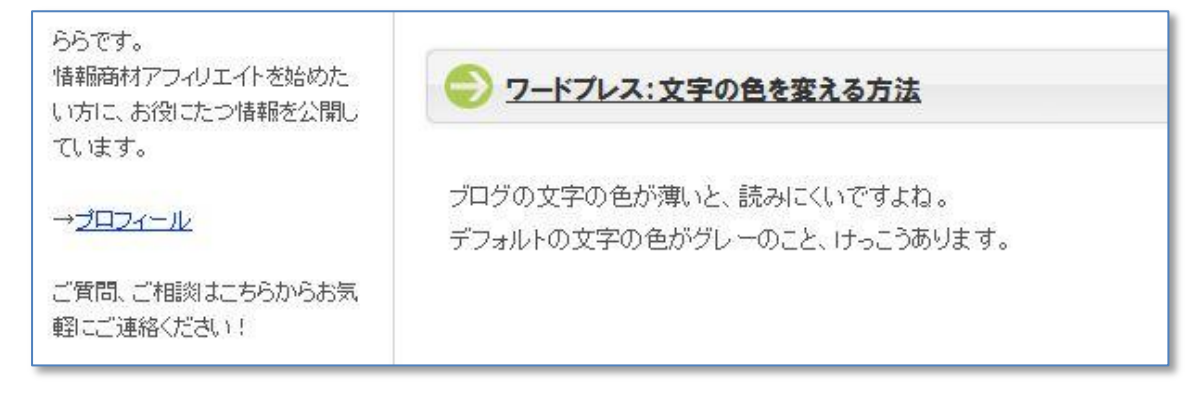

#### 管理画面 外観 → テーマ編集から

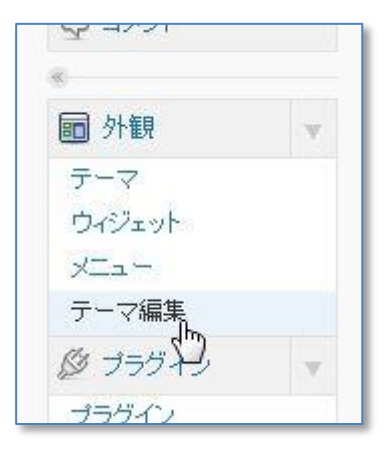

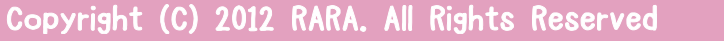

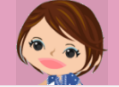

共通デザインページテンプレートを選択

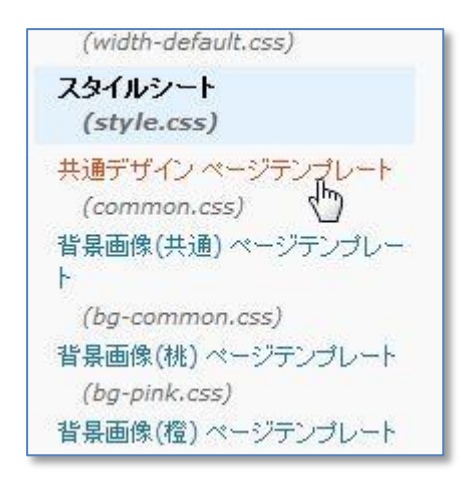

この部分に

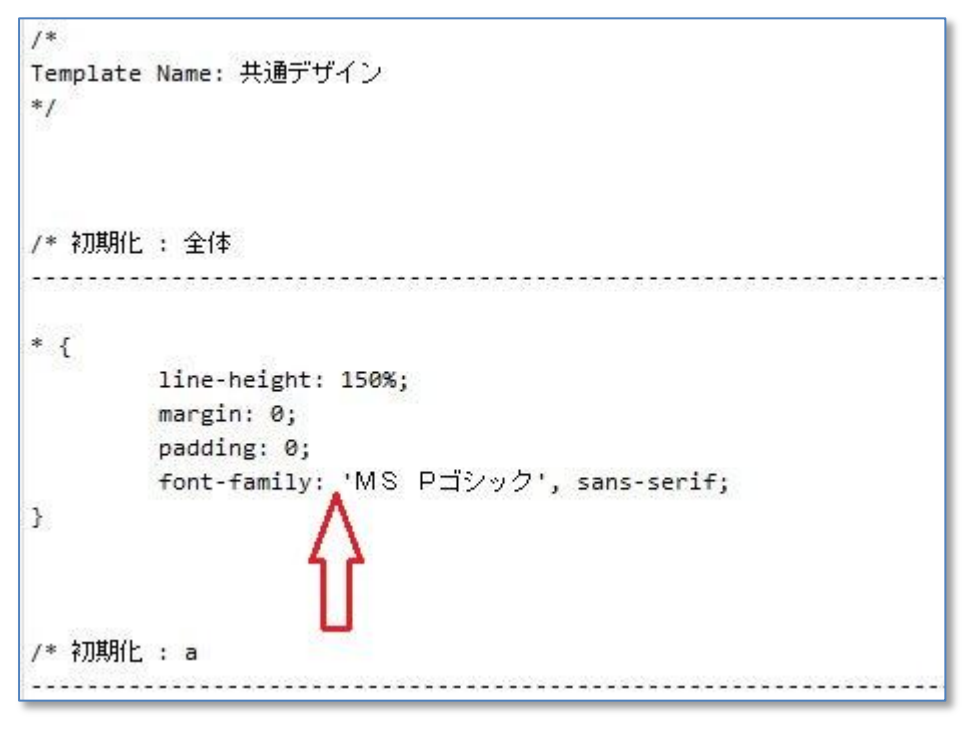

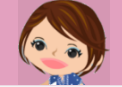

変更したいフォント名を入力します。

必ず、シングルクォーテーションで囲んで、半角カンマで区切ってくださいね。 それから、必ず先頭に入れてください。 左から順番に優先順位がつくようになっています

/\* Template Name: 共通デザイン \*/ /\* 初期化 : 全体 \* { line-height: 150%; margin: 0; padding: 0; font-family: 'メイリオ','MS Pゴシック', sans-serif; } /\* 初期化 : a ファイルを更新

最後に、ファイルを更新 をクリックして保存します。

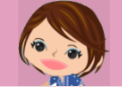

#### エフィシェントテンプレート らら流力スタマイズ(サンプル版)

もう一箇所、少し下の方の、この場所に、

## 同じくフォント名を入力します。 更新ボタンをクリックするのを忘れずに。

### こんなふうに変更されました。

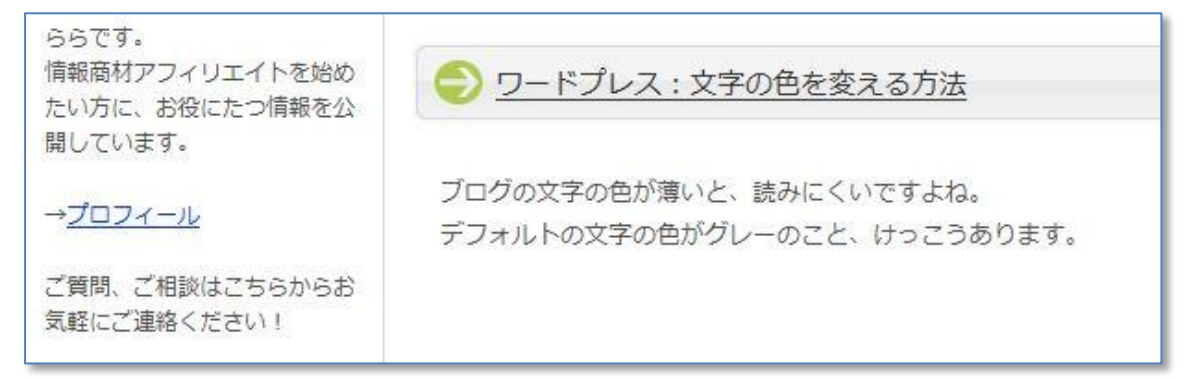

### 3. 記事の文字の色を変える方法

**\**  × **\**  × **\**  × **\**  × **\**  × **\**  × **\**  × **\**  × **\**  × **\**  × **\** 

ブログの文字の色が薄いと、読みにくいですよね。 デフォルトの文字の色がグレーのこと、けっこうあります。

ららは文字はハッキリ黒にしたいので、変更しました。 その方法をご紹介します。

### デフォルトの文字色はこんな色です。

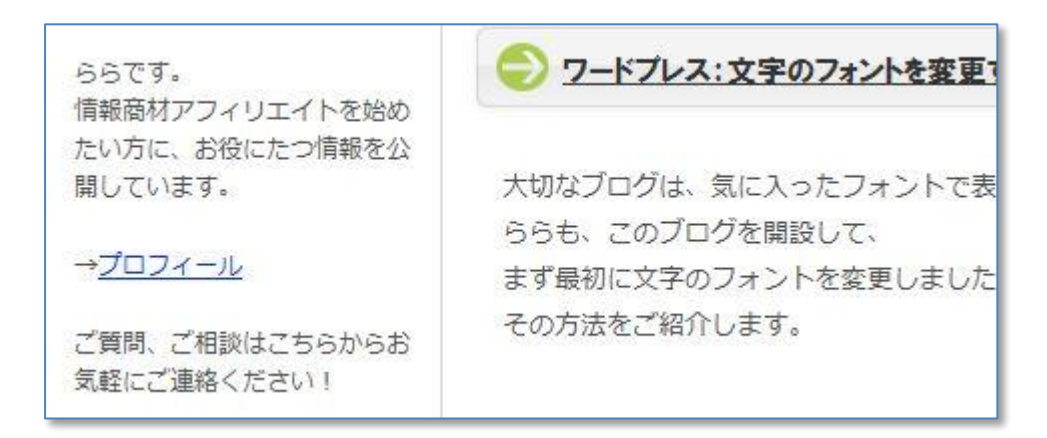

#### 管理画面 外観 → テーマ編集 → 色(共通)ページテンプレートを選択

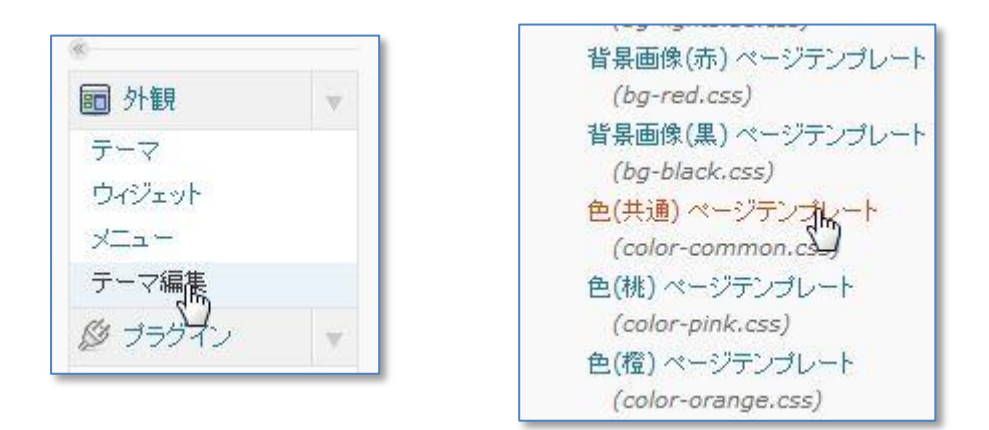

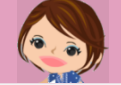

ここが文字の色を指定している部分です。

| /* bo | dy |     |      |     |     |    | <br> | <br> | - | - |  |
|-------|----|-----|------|-----|-----|----|------|------|---|---|--|
| body  | {  | col | .or: | #50 | 505 | 0; |      |      |   |   |  |
| }     |    |     |      | -   |     |    |      |      |   |   |  |

変更したい色のコードに書き換えます(赤線の部分)。 ららは黒(#000000)に変更しました。

ピンクの線の部分は、もともと書いてあった色コードをコメントにしています。 /\* と \*/ で囲むと、そこには自由に記述できるので、 あとからわかるように、コメントを残すことをおすすめします。

| /* body |        |          |    |          |    |
|---------|--------|----------|----|----------|----|
| body {  | color: | #000000; | /* | #505050; | */ |
| }       |        |          | -  |          |    |

こんなふうに変更されました。

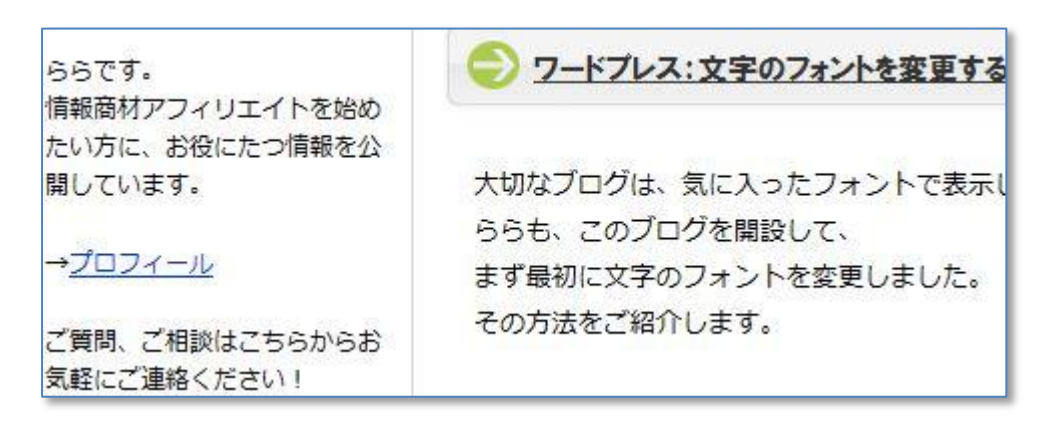

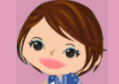

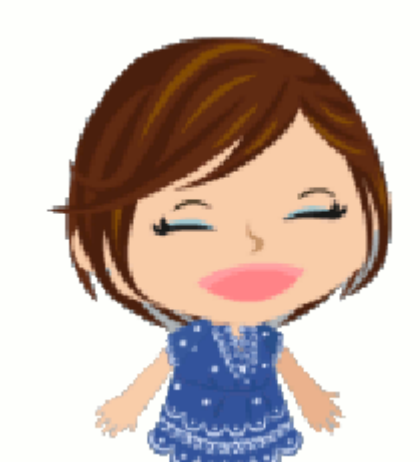

ありがとうございました。 サンプル版はこれで終わりです。

もうちょっと見たいですか~^^

この続きはぜひ、 ららの購入者さま特典で手に入れてください ね。

詳しくはこちらから~ <u>→ キラーテンプレート2で、エフィシェントカスタマイズレポートを手に入れる!</u>

↑この1カラムのページ、実はエフィシェントで作ってるんですよ。 エフィシェントって、意外にいろんなことできるんです。 ららのレポートを手にすれば、あなたもエフィシェントが楽しくなるかも^^

あなたからのお問い合わせも大歓迎ですよ。

「こんなこと聞いたらバカにされないかな」 「メールを送ったら、何か買わなきゃいけないのかな」

そんな不安は無用です。 → メールはこちらから

ららは、あなたとお知り合いになれるのを、楽しみにしています^^

らら ブログ : <u>40代からの情報商材アフィリエイト</u> メール : <u>メールフォーム</u>

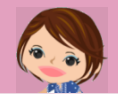